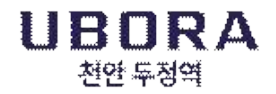

# 유보라 천안 두정역 중도금대출 신청 안내

고객님의 가정에 건강과 행복이 가득하길 기원합니다.

귀하께서 계약하신 「유보라 천안 두정역」과 관련하여 중도금대출 신청에 대하여 아래와 같이 안내 드리오니 참고하시기 바랍니다.

- 아 래 -

#### ■ 중도금대출 신청 안내 [수협은행]

| 대출 신청기간 | 2024년 3월 17일(일) ~ 3월 18일(월)<br>오전 10시 ~ 오후 4시 (점심시간 12시~13시) |  |
|---------|--------------------------------------------------------------|--|
| 대출 신청장소 | 유보라 천안 두정역 견본주택 (천안시 서북구 두정동 1354번지)                         |  |

#### ■ 중도금대출 동별 취급지점 및 연락처

| 해당 동       | 담당지점  | 담당자    | 전화번호         |
|------------|-------|--------|--------------|
| 101동, 102동 | 대림동지점 | 황준호 대리 | 02-848-0278  |
| 103동, 104동 | 목동역지점 | 황태준 대리 | 02-2608-6212 |
| 105동, 106동 | 천안지점  | 안재열 대리 | 041-523-3561 |
| 107동, 108동 | 화곡역지점 | 김기태 대리 | 02-2696-7422 |

※ 신청 서류 및 대출상담 : 첨부된 대출안내문 또는 홈페이지(http://ubora-cheonan.com/)참조

 ※ 중도금대출 미신청 및 대출이 불가한 계약자님께서는 약정일자에 지정계좌로 직접 납부하셔야 하며, 중도금 미납시 연체료가 발생되오니 유의하시기 바랍니다.
※ 발코니 및 유상옵션은 중도금대출 대상이 아닙니다.

※ 계약자님께서는 자서시간 및 대기시간 단축을 위하여 자서 방문 전 계좌개설 및 집단대출 사전 동의서를 제출하신 후 방문 부탁드립니다.(안내문 참조)

※ 고객 대기 시간이 길어져 불편한 상황이 발생할 수 있는 점 미리 양해 부탁드립니다.

■ 기타 문의사항: 1800-0015 (반도건설 고객센터)

# 주식회사 반도건설(적인생략)

### ◆ 준비 서류 [ 공통서류 및 소득서류 모두 준비하셔야 합니다 ]

※ 계약자 본인방문 필수, 공동명의일 경우 공동명의인 모두방문 (공동명의인은 공통준비서류 각각 준비)

※ 모든 서류는 최근 1개월 이내 발급분

단, 국세(8번), 지방세(9번) 납세증명서 유효기일은 2024년 4월 2일 이후여야 합니다. 유효기일은 증명서에 기재됩니다.

\* 성명 및 주민등록번호(13자리) 모두 표시되도록 발급

| 구 분    |                                                                                     | 서류명                                              |                                                                                                    | 발급 시 주의사항 <mark>(공동명의자도 동일)</mark>                             |                                                                                |
|--------|-------------------------------------------------------------------------------------|--------------------------------------------------|----------------------------------------------------------------------------------------------------|----------------------------------------------------------------|--------------------------------------------------------------------------------|
|        | 1                                                                                   | 인감증명서, 인감도장       본인명의 스마트폰       2     분양계약서 원본 |                                                                                                    | ※ 인감증명서 본인 발급분<br>※ 스마트폰 (공동인증서 또는 금융인                         | 은 여 필요)                                                                        |
| 공      | 2                                                                                   |                                                  |                                                                                                    | ※ 분양계약서 사본 1부 지참, 계약                                           | 금 납입(10%) 영수증                                                                  |
| 통      | 3                                                                                   | 신분증                                              |                                                                                                    | ※ 주민등록증 또는 운전면허증. 단,                                           | 여권 등 기타신분증은 불인정                                                                |
| 쥬      | 4                                                                                   | 건강보험자격득실확인서                                      |                                                                                                    | ※ 국민건강보험공단 홈페이지 출력 !                                           | 또는 1577-1000 전화 후 팩스 요청                                                        |
| 비      | 5                                                                                   | 주민등록등본                                           |                                                                                                    | ※ 세대원 <sup>주1)</sup> <u>주민등록번호 전부표시</u><br>※ 배우자와 별도세대 구성시에는 배 | 및 가족관계 포함<br>우자의 주민등록등본 추가 제출                                                  |
| '<br>서 | 6                                                                                   | 주민등록초본                                           |                                                                                                    | ※ 등본상 세대원 전원 주민등록초본(<br>※ 배우자 분리세대일경우에는 배우지                    | (미성년자 포함) - 주민등록번호 전부표기<br>h 등본상의 세대원(배우자포함) 초본 추가제출                           |
|        | 7                                                                                   | 가족관계증명서(상세)                                      |                                                                                                    | ※ 대출신청인 기준으로 상세발급, 주                                           | 민등록번호 전부표시                                                                     |
| 류      | 8                                                                                   | 8 국세납세증명서 * 발급시 증명서에 표시된 유효기간이 2024년 4월 2일 이후일 것 |                                                                                                    | 간이 2024년 4월 2일 이후일 것                                           |                                                                                |
|        | 9 지방세납세증명서 (2                                                                       |                                                  |                                                                                                    | (2024년 3월 4일 이후 발급 필)                                          | 요 / 서류상에 유효기간 기재됨)                                                             |
|        |                                                                                     | 여소득자                                             | 재직증명서 + 근로소득원천징수영수증 <u>최근 2개</u><br><sup>IIIIIIIIIIIIIIIIIIIIIIIIIIIIIIIIIIII</sup>                                                          |                                                                | <u>개년도</u><br>사직인 날인 필수) 최근 1개월분 이상                                            |
| 소      | 소<br>사업소득자<br>(개인사업자)<br>득                                                          |                                                  | 사업소득자<br>(개인사업자) 사업자등록증(사본)+소득금액증명원(사업소득원천징수영수증) <u>최근 2개년도</u><br>☞ 신규(단기)사업자는 건강장기요양보험료 납부확인서(최근3개월)로 제출 가능<br>(단, 지역세대주이면서 사실증명원 제출시만 가능) |                                                                | 징수영수증) <u>최근 2개년도</u><br>부확인서(최근3개월)로 제출 가능<br><u>- 가능</u> )                   |
| ·<br>화 | 프리랜서 위촉계약서 등 + 소득금액증명원 <u>최근 2개년도</u><br>(보험모집인등) ☞ 단기근무자는 사업소득원천징수영수증(연말정산용) 제출 가능 |                                                  |                                                                                                    |                                                                | <br>정산용) 제출 가능                                                                 |
|        | 연금소득자 연금증서(연<br>☞ 국민연금                                                              |                                                  | 연금증서(연<br>☞ 국민연금                                                                                                    | 금수급권자확인서 등) + 연금수급자<br>, 공무원연금, 사학연금 등 연금수                     | ⊦료 최근 2개년도(통장거래내역확인서)<br>급권자                                                   |
| 인서     | ·!<br>•                                                                             | 사실<br>증명원<br>(★필수<br>기타소득자<br>(사실증명원<br>+ 관련     | 사실<br>증명원<br>(★필수★)                                                                                                    | 기타소득자는 반드시 사실증명서<br>홈텍스(민원증명→사실증명신청→사<br>소득세신고사실이 없다는 사실증명서    | <mark>를 제출해야 합니다.</mark><br>실증명발급)또는 주민센터, 세무서 발급 가능<br>를 제출함에 아래의 추가서류를 제출해야함 |
| 류      | (٨<br>ا                                                                             |                                                  | 관련                                                                                                    | 건강장기요양보험료납부확인서<br>(최근 3개월)                                     | 건강보험 지역세대주만 인정                                                                 |
|        | 증빙서류)                                                                               | 증빙서류<br>(해당                                      | (국민)연금산정용 가입내역 확인서                                                                                                    | 국민연금 납부자만 인정                                                   |                                                                                |
|        |                                                                                     |                                                  | 서류제출)                                                                                                    | 직전년도 신용카드<br>연말정산용 확인서(1장짜리)                                   | 국세청(홈텍스)발행분<br>소득공제용 신용카드 사용내역서(카드사발급)                                         |

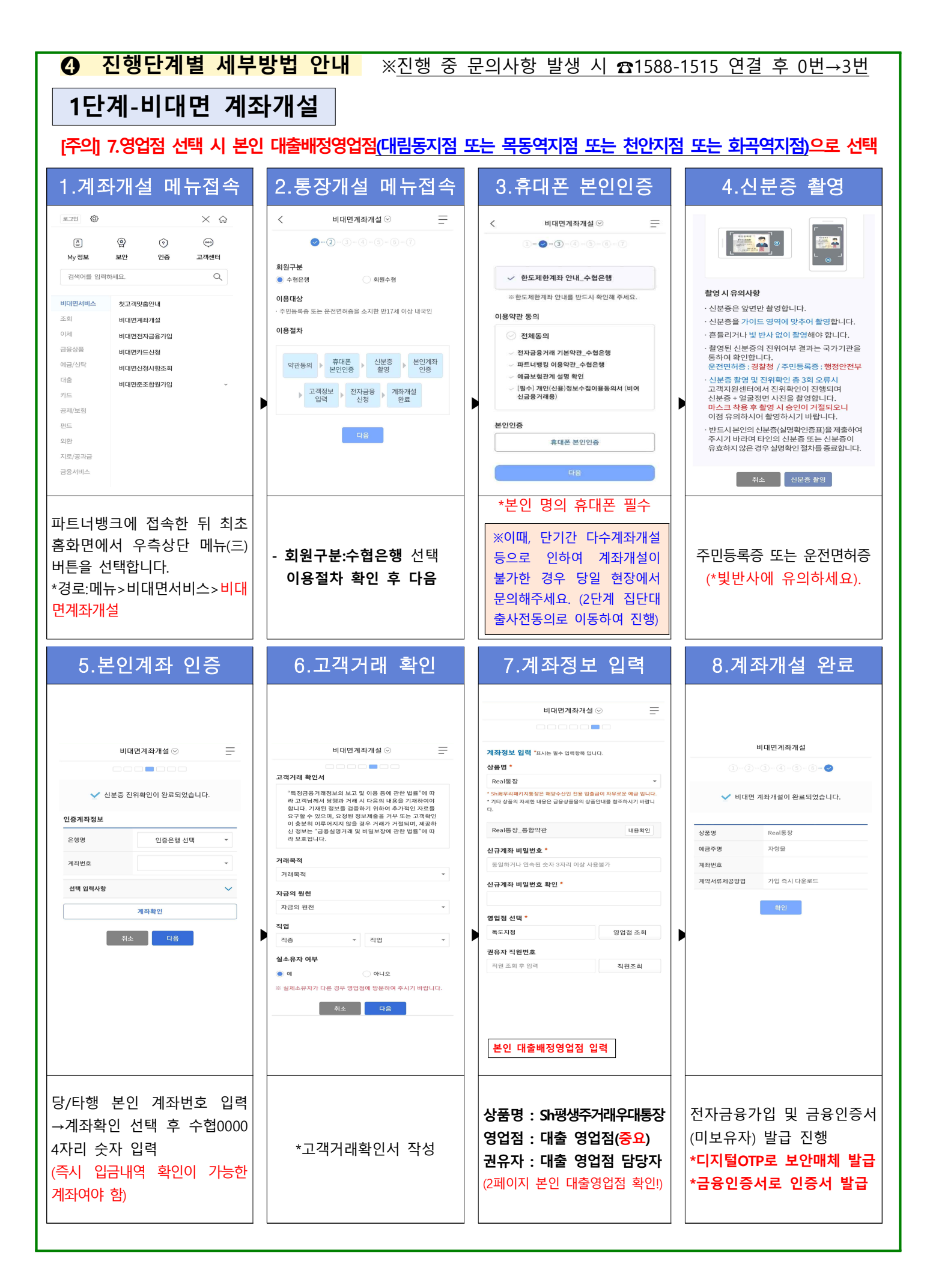

## (미가입자인 경우) 전자금융 가입 -디지털otp 및 금융인증서 발급

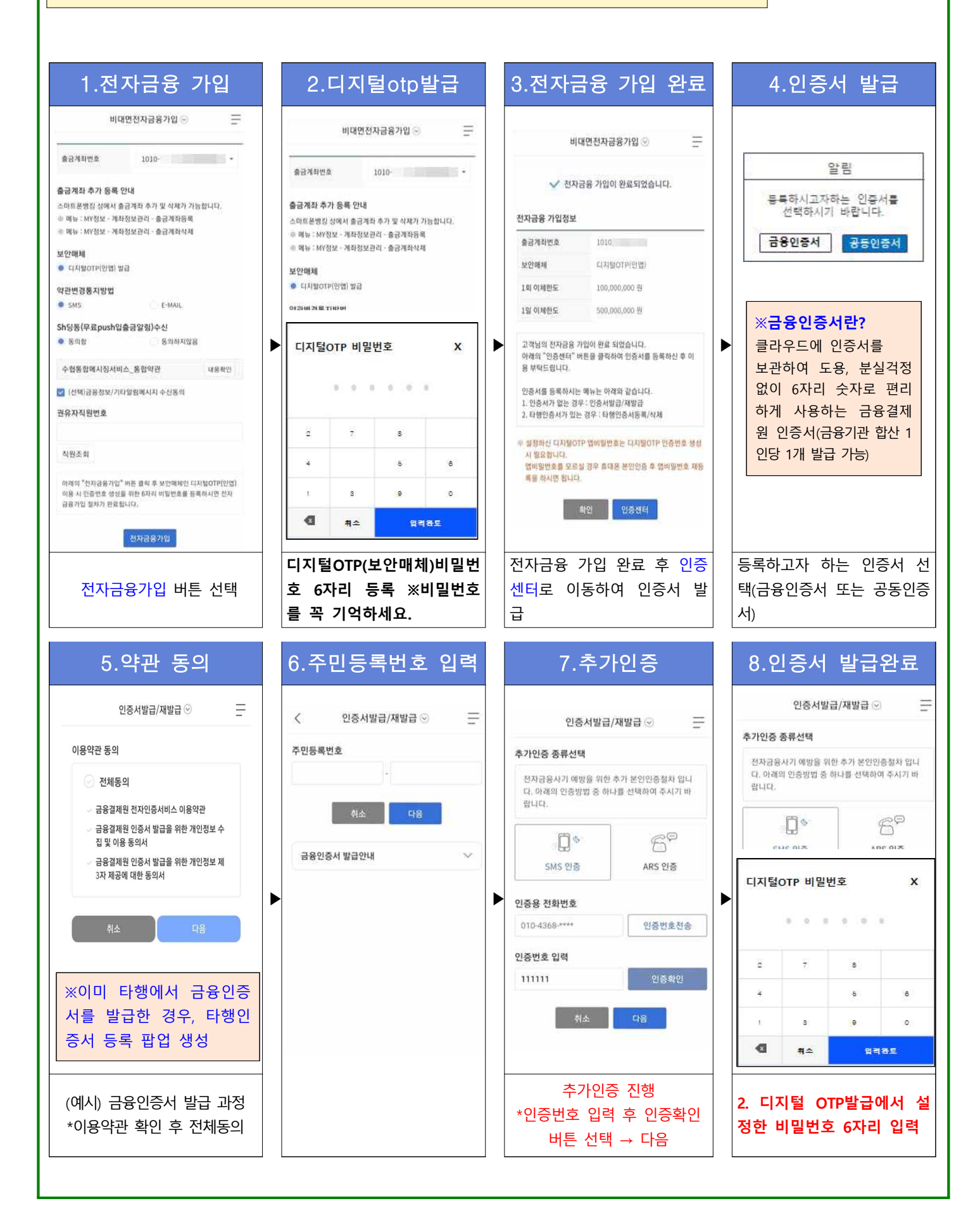

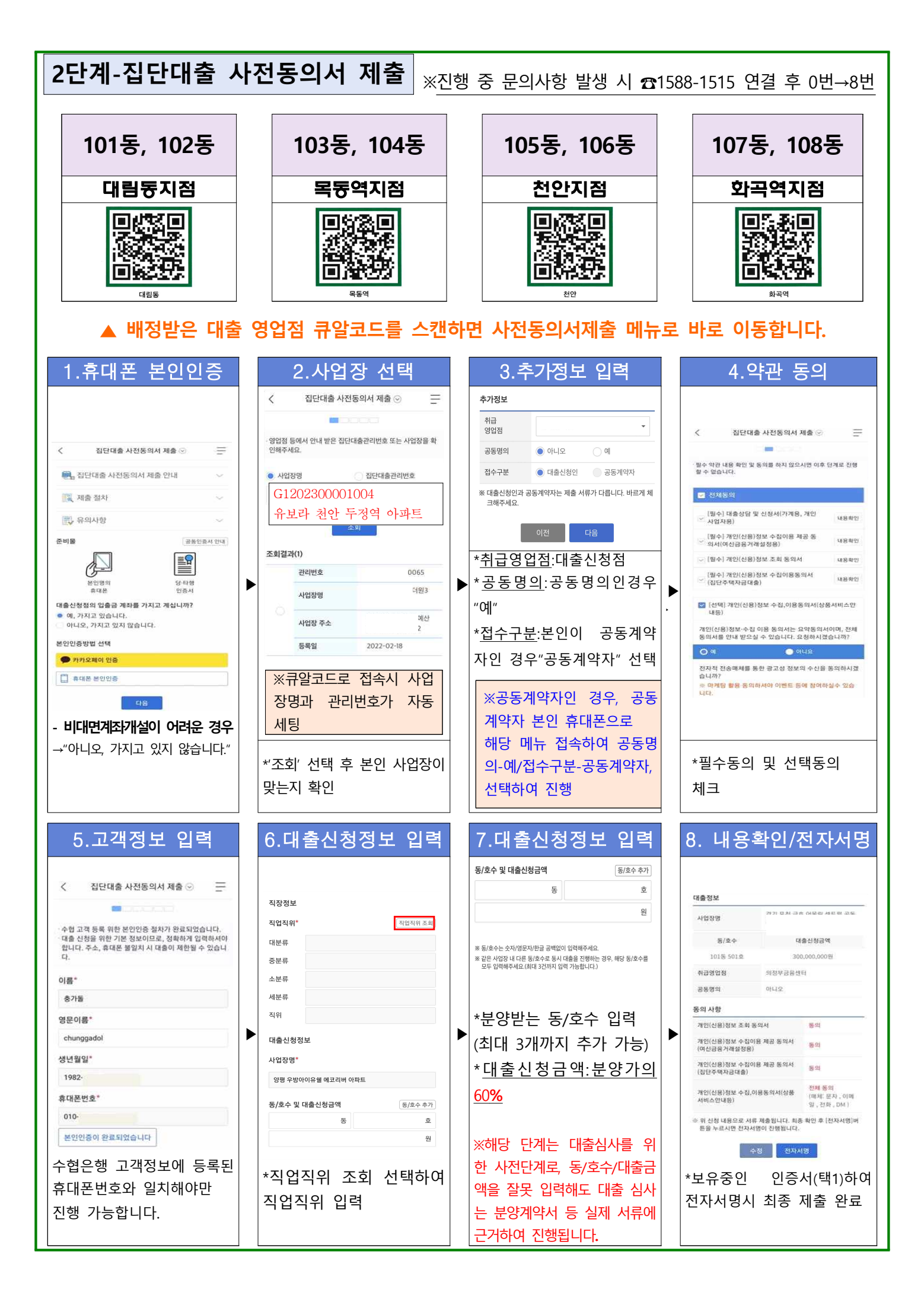